# Inbetriebnahme Schüco DCS Touch Display und Gira F1

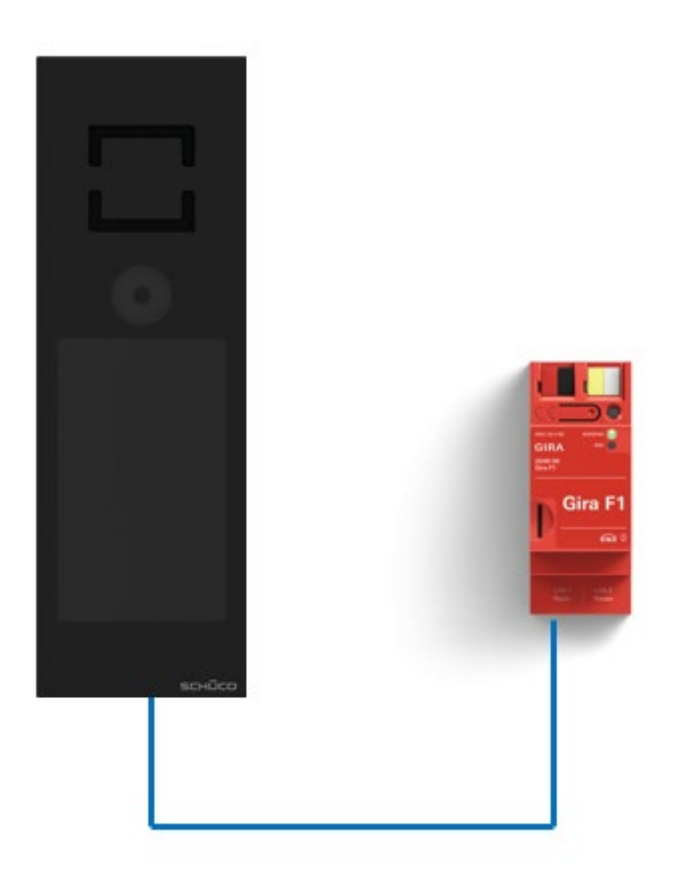

Diese Anleitung zeigt Ihnen, wie Sie die Schüco DCS Touch Display IP Türstation einstellen müssen, damit diese im Zusammenspiel mit dem Gira F1 funktioniert.

## Systemanforderungen

Diese Anleitung wurde mit folgenden Firmwareversionen getestet:

Schüco TCS Touch Display: 2.00.157

Gira F1: 1.0.1024

Gira G1: 3.5.58

# Einstellungen in der Schüco DCS Touch Display

Die originale Konfigurationsanleitung der Schüco DCSD Touch Displaykann unter

- <u>https://www.schueco.com/de/verarbeiter/produkte/gebaeudeautomation/tuerautomation/dcs-touch-display</u>
- <u>https://www.schueco.com/service/search/de/privatkunden?query=Dokumentation+DCS+Touch#t</u> <u>argetGroup=home-owners</u>
- <u>https://www.schueco.com/resource/blob/558902/256f50fd56513bc9ab850a36264c6b85/quick\_gu</u> ide\_inbetriebnahme.pdf?domain=de

eingesehen werden.

Für das Zusammenspiel mit dem Gira F1 öffnen Sie Ihren Browser und geben Sie die IP-Adresse der Türstation ein und melden Sie sich mit den in der Türstation hinterlegten (initialen) Benutzerdaten an.

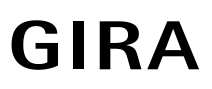

| sснì         | مەت              |     |       |              | inbetriebn | ehmeenleitung | Eingeloggt els: edmin | 🖶 Ausloggen |
|--------------|------------------|-----|-------|--------------|------------|---------------|-----------------------|-------------|
| Übersicht    | Netzwerk         | SIP | Gerät | Aktivität    | Kontakte   | Medien        | System                |             |
|              |                  |     |       |              |            |               |                       |             |
| Gerätein     | formation        |     |       |              |            |               |                       |             |
| Gerätetyp    |                  |     |       | DCS Touch    | Display    |               |                       |             |
| Image-Versi  | ion              |     |       | 02.00.157    |            |               |                       |             |
| Status       |                  |     |       | Ruhend       |            |               |                       |             |
| Gerätestand  | dort             |     |       | de_DE        |            |               |                       |             |
| 👗 Netzwer    | kstatus          |     |       |              |            |               |                       |             |
| MAC-Adress   | se               |     |       | BC:6A:44:00  | :07:38     |               |                       |             |
| DHCP         |                  |     |       | Deaktiviert  |            |               |                       |             |
| IPv4-Adress  | ie -             |     |       | 192.168.5.1  | 01         |               |                       |             |
| Subnetzma    | ske              |     |       | 255.255.0.0  |            |               |                       |             |
| Standard-G   | ateway           |     |       | 192.168.0.1  |            |               |                       |             |
| Bevorzugte   | r DNS-Server     |     |       | 192.168.0.1  |            |               |                       |             |
| SIP-Serv     | er               |     |       |              |            |               |                       |             |
| 1. Registrar | los (Peer-to-Pee | r)  |       | Nicht verfüg | ıbar       |               |                       |             |
| 2.1@192.1    | 68.12.1          |     |       | Registriert  |            |               |                       |             |
| 3. 2@192.1   | 58.12.2          |     |       | Registriert  |            |               |                       |             |
| 4. 3@192.1   | 68.12.3          |     |       | Registriert  |            |               |                       |             |
| 5.4@192.1    | 58.12.4          |     |       | Registriert  |            |               |                       |             |
| 6. 5@192.1   | 68.12.5          |     |       | Registriert  |            |               |                       |             |
| 7.6@192.1    | 68.12.6          |     |       | Registriert  |            |               |                       |             |
| 8.7@192.1    | 68.12.7          |     |       | Registriert  |            |               |                       |             |
| 9.8@192.1    | 68.12.8          |     |       | Registriert  |            |               |                       |             |
| 10.9@192.    | 168.12.9         |     |       | Registriert  |            |               |                       |             |
| 11. 10@192   | .168.12.10       |     |       | Registriert  |            |               |                       |             |

#### Abb. 1: Schüco Webinterface

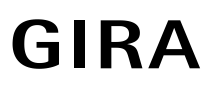

Nach der erfolgreichen Anmeldung am Webinterface werden im Menü **SIP** die erforderlichen SIP-Einstellungen für die Kommunikation mit dem Gira F1 vorgenommen.

| sснï           | ŰСО             |     |       |              | Inbetriebn | ahmeanleitung | Eingeloggt eis: edmin | € Au | sloggen  |
|----------------|-----------------|-----|-------|--------------|------------|---------------|-----------------------|------|----------|
| Obersicht      | Netzwerk        | SIP | Gerät | Aktivität    | Kontakte   | Medien        | System                |      |          |
|                |                 |     |       |              |            |               |                       |      |          |
| SIP-Einst      | ellungen        |     |       |              |            |               |                       |      |          |
| Anzeigenam     | e               |     | Schü  | co DCS Touch |            |               |                       |      |          |
| Lokaler SIP-F  | Port            |     | 5060  |              |            |               |                       |      |          |
| Lokaler RTP-   | Port            |     | 1638  | 4            |            |               |                       |      |          |
| SIP-Serve      | er              |     |       |              |            |               |                       |      |          |
| 1. Registrarlo | os (Peer-to-Pee | er) |       |              |            |               |                       |      | <b>B</b> |
| 2.1@192.168    | 8.12.1:5060     |     |       |              |            |               | Registr               | iert | Ê        |

#### Abb. 2: Schüco Webinterface - SIP Einstellungen

Legen Sie im Punkt **Anzeigename** den Namen der Türstation fest und stellen Sie die verwendeten Ports ein.

**Hinweis:** Derzeit unterstützt die Türstation ausschließlich die unverschlüsselte Kommunikation mittels UDP (Standard Port 5060).

Im Punkt **SIP-Server** aktivieren Sie die Registrierung und tragen Sie die IP-Adresse des Gira F1 im Feld **SIP-Server-IP-Adresse/Hostname** ein.

Stellen Sie das Transportprotokoll auf UDP den SIP-Server-Port auf den im Gira F1 hinterlegten Port für die (unverschlüsselte) Kommunikation. Voreingestellt ist der Port 5060.

Die Authentifizierungs-ID und das Passwort müssen den im Gira F1 hinterlegten Anmeldedaten entsprechen (siehe Gira F1 Gerätewebseite/ SIP Türkommunikation / Anmeldedaten für Clients aus dem öffentlichen Netzwerk).

| 6.5@192.168.12.5:5060          |               | Registriert | Û |
|--------------------------------|---------------|-------------|---|
| Registration aktiviert         | ~             |             |   |
| SIP-Server-IP-Adresse/Hostname | 192.168.12.5  |             |   |
| Transportprotokoll             | UDP -         | ]           |   |
| Registrationsintervall [s]     | 3600          |             |   |
| SIP-Server-Port                | 5060          |             |   |
| Benutzer-ID:                   | 5             |             |   |
| Authentifizierungs-ID          | 5             | ]           |   |
| Passwort                       |               | ]           |   |
| DTMF-Modus                     | Automatisch - |             |   |

Abb. 3: Schüco Webinterface – SIP Einstellungen / SIP-Server

Diese Daten werden für die Anmeldung beim Gira F1 verwendet.

| ür die Ko<br>tandardr | mmunikation zwischen Türstation und Gira F1 stehen Ihnen standardmäßig zwei Ports zur Verfügung.<br>näßig ist der Port für eine verschlüsselte Kommunikation (SIP Secure: SIPS) hierfür vorgesehen. |       |
|-----------------------|----------------------------------------------------------------------------------------------------|-------|
| Art c                 | Anmeldedaten                                                                                                    | T     |
| unve                  | Die hier definierten Anmeldedaten müssen im dazugehörigen Client hinterlegt werden.                                                                                                    |       |
| vers                  | Benutzername                                                                                                    |       |
|                       | 5                                                                                                    |       |
|                       | Passwort                                                                                                    | an    |
|                       |                                                                                                    |       |
|                       | Passwort wiederholen                                                                                                    |       |
| nmeld                 |                                                                                                    |       |
| P Anfra<br>eilnehm    | Anzeigename                                                                                                    | ation |
| nterleg               | Schüco DCS Touch                                                                                                    |       |
| enutzer               | IP-Adresse:Port                                                                                                    |       |
| 10                    | 192.168.5.101:5060                                                                                                    |       |
|                       | Kommunikation erfolgt:                                                                                                    |       |
|                       | verschlüsselt (TLS + SIPS)                                                                                                    |       |
| icrosip               |                                                                                                    |       |
|                       | Speichern Abbrechen                                                                                                    | an    |

Abb. 4: Gira F1 Gerätewebseite – SIP-Türkommunikation

Der Gira F1 unterstützt im öffentlichen Netzwerk ausschließlich Direktanrufe, ein Registrar wird nicht verwendet.

Soll die Türstation mit mehreren F1 kommunizieren muss für jeden Gira F1 ein eigener SIP-Server hinzugefügt werden.

| CH          |                  |     |       |               | incetriebr | enmeenleitung | eingeloggt els | admin 🖙 A   | pereg |
|-------------|------------------|-----|-------|---------------|------------|---------------|----------------|-------------|-------|
| Obersicht   | Netzwerk         | SIP | Gerät | Aktivität     | Kontakte   | Medien        | System         |             |       |
| SIP-Eins    | stellungen       |     |       |               |            |               |                |             |       |
| Anzeigena   | me               |     | Schl  | Jeo DCS Touch |            |               |                |             |       |
| Lokaler SIP | P-Port           |     | 506   | 1             |            |               |                |             |       |
| Lokaler RT  | P-Port           |     | 163   | 14            |            |               |                |             |       |
| SIP-Sen     | ver              |     |       |               |            |               |                |             |       |
| 1. Registra | rlos (Peer-to-Pe | er) |       |               |            |               |                |             | Ĥ     |
| 2.1@192.1   | 68.12.1:5060     |     |       |               |            |               |                | Registriert | Ĥ     |
| 3.2@192.1   | 68.12.2:5060     |     |       |               |            |               |                | Registriert | Ĥ     |
| 4.3@192.1   | 68.12.3:5060     |     |       |               |            |               |                | Registriert | Ĥ     |
| 5.4@192.1   | 68.12.4:5060     |     |       |               |            |               |                | Registriert | Ĥ     |
| 6.5@192.1   | 68.12.5:5060     |     |       |               |            |               |                | Registriert | Ĥ     |
| 7.6@192.1   | 68.12.6:5060     |     |       |               |            |               |                | Registriert | Ê     |
| 8.7@192.1   | 68.12.7:5060     |     |       |               |            |               |                | Registriert | Ħ     |
| 9.8@192.1   | 68.12.8:5060     |     |       |               |            |               |                | Registriert | Ĥ     |
| 10.9@192.   | 168.12.9:5060    |     |       |               |            |               |                | Registriert | Ĥ     |
| 11.10@192   | 2.168.12.10:506  | 0   |       |               |            |               |                | Registriert | 窗     |
| + SIP-Sen   | ver hinzufügen   |     |       |               |            |               |                |             |       |

Abb. 5: Schüco Webinterface – SIP Einstellungen bei der Verwendung von 10 Gira F1

Im Menü Kontakte werden die anzurufenden Clients im privaten Netzwerk eingerichtet.

Als Telefonnummer wird hier der gewählte/verwendete slot (1bis 10) des F1 verwendet.

Beispiele:

- sip:slot-x@IP-Adresse des F1:Port
- <u>sip:slot-1@192.168.100.66:5060</u> (unverschlüsselt)

| sснŰ       | СО       |                     | Inbetriebnahmeanleitung Ein | geloggt als: admin 🛛 🕞 Ausloggen |
|------------|----------|---------------------|-----------------------------|----------------------------------|
| Übersicht  | Netzwerk | SIP Gerät Aktivität | Kontakte Medien S           | ystem                            |
| Kontakte   |          |                     |                             |                                  |
| Profilbild | Vorname  | Nachname            | Ziel                        | Filter                           |
|            | G1       | Netzwerk 1          | slot-1@192.168.12.1         | · /                              |
|            | G1       | Netzwerk 10-1       | slot-1@192.168.12.10        | · /                              |
|            | G1       | Netzwerk 10-2       | slot-2@192.168.12.10        | L /                              |
|            | G1       | Netzwerk 2          | slot-2@192.168.12.2         | · /                              |
|            | G1       | Netzwerk 3          | slot-3@192.168.12.3         |                                  |
|            | G1       | Netzwerk 4          | slot-4@192.168.12.4         | · /                              |

Abb. 6: Schüco Webinterface - Kontakte

# Gira F1 SIP-Türkommunikation

Im Menü **Gerät -> Tasten** werden die anzurufenden Clients im privaten Netzwerk eingerichtet. Aktivieren Sie Audio und Video und wählen Sie den zuvor eingerichteten Kontakt (Gira F1) aus

| Tasten           |             |                                       |         |
|------------------|-------------|---------------------------------------|---------|
| Vorname          | Nachname    |                                       |         |
| 🕂 Taste hinzufü  | igen        |                                       |         |
| DECT Netzwerk    | 6           |                                       | Ŵ       |
| Alle zusammen    |             |                                       | 圇       |
| Netzwerk 10 (be  | eide)       |                                       | Ê       |
| G1 Netzwerk 9    |             |                                       | Ê       |
| G1 Netzwerk 8    |             |                                       | <b></b> |
| G1 Netzwerk 7    |             |                                       | <b></b> |
| Bild             |             |                                       |         |
| Vorname          |             | G1                                    |         |
| Nachname         |             | Netzwerk 7                            |         |
| Firmenmodus      |             |                                       |         |
| Aktion oder Akti | onssequenz: | Ruf                                   |         |
| Audio aktivieren |             | ~                                     |         |
| Video aktivieren |             |                                       |         |
| Kontakt auswäh   | len         | G1 Netzwerk 7 (slot-7@192.168.12.7) • |         |

Abb. 7: Schüco Webinterface - Gerät / Tasten (Einzellruf)

Sollen bei Betätigung mehrere Clients parallel gerufen werden kann über das Auswahlfeld **Aktion oder Aktionssequenz** das Verhalten der Taste eingestellt werden (Ruf oder Parallelruf).

| зснїсо                      |                      | Inbetriebnahme         | anleitung | Eingeloggt als: admin | 😝 Ausloggen |
|-----------------------------|----------------------|------------------------|-----------|-----------------------|-------------|
| Übersicht Netzwerk SIP Ge   | rät Aktivität        | Kontakte M             | ledien    | System                |             |
| Gerät Audio Video Bewegu    | ngserkennung         | Tasten                 |           |                       |             |
| Tasten                      |                      |                        |           |                       |             |
| Vorname Nachname            |                      |                        |           |                       |             |
| + Taste hinzufügen          |                      |                        |           |                       |             |
| G1-Netzwerk 5 (alle)        |                      |                        |           |                       | 圇           |
| Bild                        |                      |                        |           |                       | Ê           |
| Vorname                     | G1-Netzwerk 5 (alle) |                        |           |                       |             |
| Nachname                    | Nachname             |                        |           |                       |             |
| Firmenmodus                 |                      |                        |           |                       |             |
| Aktion oder Aktionssequenz: | Parallelruf          |                        |           |                       |             |
| Audio aktivieren            | ~                    |                        |           |                       |             |
| Video aktivieren            | <b>v</b>             |                        |           |                       |             |
| Kontakt 1                   | G1 Netzwerk öffentl  | ich (g1@192.168.5.2( - | -         |                       |             |
| Kontakt 2                   | G1 Netzwerk 5-5 (sl  | ot-5@192.168.12.5) •   | -         |                       |             |
| Kontakt 3                   | G1 Netzwerk 5-1 (sl  | ot-1@192.168.12.5) •   | -         |                       |             |
| Kontakt 4                   | G1 Netzwerk 5-2 (sl  | ot-2@192.168.12.5) •   | -         |                       |             |
| Kontakt 5                   | G1 Netzwerk 5-3 (sl  | ot-3@192.168.12.5) •   | -         |                       |             |
| Kontakt 6                   | G1 Netzwerk 5-4 (sl  | ot-4@192.168.12.5) •   | -         |                       |             |
| Kontakt 7                   | G1 Netzwerk 5-6 (sl  | ot-6@192.168.12.5) •   | -         |                       |             |
| Kontakt 8                   | G1 Netzwerk 5-7 (sl  | ot-7@192.168.12.5) •   | -         |                       |             |
| Kontakt 9                   | G1 Netzwerk 5-8 (sl  | ot-8@192.168.12.5) •   | -         |                       |             |
| Kontakt 10                  | G1 Netzwerk 5-9 (sl  | ot-9@192.168.12.5) •   | -         |                       |             |

Abb. 8: Schüco Webinterface - Verzeichnis / Benutzer / Telefonnummern des Benutzers

SIP-Türkommunikation

# Im Punkt **Aktivität** lassen sich Einstellungen für Verhalten von DTMF Signalen (z.B. für die Türöffnung) oder das Verhalten beim Ruf eines Clients an die Türstation parametrieren.

| sснѿс            | 0         |            |                 |             | Inbetriebna | ahmeanleitung | Eingeloggt als | admin | 🕒 Ausloggen |
|------------------|-----------|------------|-----------------|-------------|-------------|---------------|----------------|-------|-------------|
| Übersicht Net    | zwerk     | SIP        | Gerät           | Aktivität   | Kontakte    | Medien        | System         |       |             |
| Aktivität Aktio  | nssequenz | zen        |                 |             |             |               |                |       |             |
| ະ Aktivitäten    |           |            |                 |             |             |               |                |       |             |
| Gerätezustand    |           |            | Auslöser        |             | A           | ktionssequen  | Z              |       |             |
| Ruhend           | Bewegu    | ngserken   | nung            |             | Bewegung    | jserkennung   |                | 1     |             |
| Fehler           | Bewegu    | ngserken   | nung            |             | Bewegung    | jserkennung   |                | 1     |             |
| Aktiv (Gespräch) | DTMF-T    | on empfa   | ngen 7          |             | E-Öffner D  | CS Touch Dis  | play           | 1     |             |
| Alle             | DTMF-T    | on empfa   | ngen 7          |             | E-Öffner D  | CS Touch Dis  | play           | 1     |             |
| Alle             | DTMF-T    | on empfa   | ngen 0          |             |             |               |                | 1     |             |
| Alle             | Sabotag   | jekontakt  |                 |             | Diebstahli  | iberwachung   |                | 1     |             |
| Ruhend           | DCS Tou   | uch Displa | ay - IN 1 - Off | en          | Bewegung    | jserkennung   |                | 1     |             |
| Fehler           | DCS Tou   | uch Displa | ay - IN 1 - Off | en          | Bewegung    | jserkennung   |                | 1     |             |
| Alle             | IP Secur  | re Connec  | ctor - IN 1 * - | Geschlossen | Safematic   | IP Secure Co  | nnector        | 1     |             |
| Alle             | Eingehe   | nder Ruf   | (Jeder Konta    | ikt)        | gepräch a   | nnehmen       |                | 1     |             |

#### + Aktivität hinzufügen

| Gerätezustand | Alle -               |
|---------------|----------------------|
| Auslöser      | Auslöser auswählen - |

+ Hinzufügen

Abb. 9: Schüco Webinterface – Aktivität / Aktivitäten / DTMF Code empfangen (hier Code 7)

Der hier hinterlegte Code wird im Gira G1 mit dem Zusatz "\*" als DTMF-Code zur Türöffnung parametriert.

Über den Button mit Stift Symbol (rechts) können Sie den Code ändern / einstellen.

| зснί        | <u>م</u> ےت    |      |       |                 | Inbetriebn | ahmeanleitung | Eingeloggt als: admin | 🕀 Ausloggen |
|-------------|----------------|------|-------|-----------------|------------|---------------|-----------------------|-------------|
| Übersicht   | Netzwerk       | SIP  | Gerät | Aktivität       | Kontakte   | Medien        | System                |             |
|             |                |      |       |                 |            |               |                       |             |
| Aktivität   | bearbeiten     |      |       |                 |            |               |                       |             |
| Gerätezusta | and            |      | Alle  |                 |            | -             |                       |             |
| Auslöser    |                |      | DTMF  | -Ton empfang    | en 7       |               |                       |             |
| DTMF-Ton    |                |      | 7     |                 |            | -             |                       |             |
| Auszuführe  | nde Aktionsseq | uenz | E-Öff | ner DCS Touch D | lisplay    | - Jr          |                       |             |
| Zurück      |                |      |       |                 |            |               |                       |             |

Abb. 10: Schüco Webinterface – Aktivität bearbeiten

# SIP-Türkommunikation

Gira F1

Der parametrierte Code wird auf der Gerätewebseite des G1 im Punkt Hinzugefügte SIP-Teilnehmer im Eintrag der Teilnehmerliste eingetragen.

| کن<br>Die Türkommunik<br>eingehenden Ruf | ationsverbindungen werden in d<br>e erscheinen in der Teilnehmerlis | ler SIP-Türkommunikationsan<br>ite automatisch und können a | lage festgelegt. Die an diesem Gira G<br>Inschließend bearbeitet werden. | 1 |   |
|------------------------------------------|---------------------------------------------------------------------|-------------------------------------------------------------|--------------------------------------------------------------------------|---|---|
| Art                                      | Anzeigename                                                         | Rufton                                                      | SIP-Adresse                                                              |   |   |
| Türstation                               | Gira G1-10-1                                                        | Melodie 1 🗸 🖂                                               | sip:slot-1@192.168.12.10                                                 | L | Ű |
| Türstation                               | Schüco DCS Touch                                                    | Schüco 1 🗸 🖂                                                | sip:2m@192.168.5.101                                                     | L | ĺ |
| Türstation                               | 2N IP Verso SIP                                                     | Melodie 1 🗸 ⊳                                               | sip:100@192.168.5.100:5061                                               | 2 | 1 |

Abb. 11: Gira G1 Gerätewebseite – SIP Türkommunikation

| SIP-Teilnehmer bearbeiten                                                                                                    |                     |
|----------------------------------------------------------------------------------------------------|---------------------|
|                                                                                                    |                     |
| Art des SIP-Teilnehmers                                                                                                    | i i                 |
| KOI   Türstation                                                                                                    |                     |
| nz Wohnungsstation                                                                                                    | dun                 |
| g SIP-Adresse der Station                                                                                                    |                     |
| sip:2m@192.168.5.101                                                                                                    |                     |
| Anzeigename der Station ①                                                                                                    |                     |
| Schüco DCS Touch                                                                                                    |                     |
| P<br>Türöffnercode (DTMF-Sequenz) ①                                                                                                    |                     |
| 7*                                                                                                    |                     |
| Melodie bei eingehendem Ruf                                                                                                    |                     |
| Schüco 1 🗸 🖂                                                                                                    |                     |
| The second state of the second state of the se | 👻 tset              |
|                                                                                                    | Speichern Abbrechen |
| efi                                                                                                    |                     |

Abb. 12: Gira G1 Gerätewebseite – SIP Teilnehmer bearbeiten

**GIRA** 

### Einstellungen im Menü Aktivität wenn der Client die Türstation rufen soll.

| <b>_</b> | 5CHÜC            | 10        |            |                |             | Inbetriebn | ahmeanleitung                 | Eingeloggt als: a | dmin | 🕀 Ausloggen |  |
|----------|------------------|-----------|------------|----------------|-------------|------------|-------------------------------|-------------------|------|-------------|--|
|          | Übersicht Ne     | tzwerk    | SIP        | Gerät          | Aktivität   | Kontakte   | Medien                        | System            |      |             |  |
|          | Aktivität Akti   | onssequen | izen       |                |             |            |                               |                   |      |             |  |
|          | ະ Aktivitäten    |           |            |                |             |            |                               |                   |      |             |  |
|          | Ê                |           |            |                |             |            |                               |                   |      |             |  |
|          | Gerätezustand    |           |            | Auslöser       |             | ,          | Aktionssequen                 | z                 |      |             |  |
|          | Ruhend           | Beweg     | ungserken  | nung           |             | Bewegung   | gserkennung                   |                   | /    |             |  |
|          | Fehler           | Beweg     | ungserken  | nung           |             | Bewegung   | gserkennung                   | /                 |      |             |  |
|          | Aktiv (Gespräch) | DTMF-1    | Ton empfa  | ngen 7         |             | E-Öffner D | E-Öffner DCS Touch Display    |                   |      |             |  |
|          | Alle             | DTMF-1    | Ton empfa  | ngen 7         |             | E-Öffner D | E-Öffner DCS Touch Display    |                   |      |             |  |
|          | Alle             | DTMF-1    | Ton empfa  | ngen 0         |             |            |                               |                   |      |             |  |
|          | Alle             | Sabota    | gekontakt  |                |             | Diebstahli | überwachung                   |                   |      |             |  |
|          | Ruhend           | DCS To    | uch Displa | ay - IN 1 - Of | fen         | Bewegung   | Bewegungserkennung            |                   |      |             |  |
|          | Fehler           | DCS To    | uch Displa | ay - IN 1 - Of | fen         | Bewegung   | Bewegungserkennung            |                   |      |             |  |
|          | Alle             | IP Secu   | ure Connec | tor - IN 1 * · | Geschlossen | Safematio  | Safematic IP Secure Connector |                   |      |             |  |
|          | Alle             | Eingeh    | ender Ruf  | (Jeder Kont    | akt)        | gepräch a  | nnehmen                       |                   | /    |             |  |

#### + Aktivität hinzufügen

| Gerätezustand | Alle •               |
|---------------|----------------------|
| Auslöser      | Auslöser auswählen - |
| + Hinzufügen  |                      |

#### Abb. 13: Schüco Webinterface - Aktivität

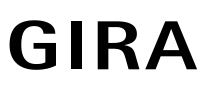

| S                            | 5СНЁ         | úсо        |     |        |                 | Inbetriebn   | ahmeanleitung | Eingeloggt als: admin | 🕀 Ausloggen |
|------------------------------|--------------|------------|-----|--------|-----------------|--------------|---------------|-----------------------|-------------|
|                              | Übersicht    | Netzwerk   | SIP | Gerät  | Aktivität       | Kontakte     | Medien        | System                |             |
|                              |              |            |     |        |                 |              |               |                       |             |
| ,                            | Aktivität l  | bearbeiten |     |        |                 |              |               |                       |             |
|                              | Gerätezustar | nd         |     | Alle   |                 |              | •             |                       |             |
|                              | Auslöser     |            |     | Eingel | nender Ruf (Je  | der Kontakt) |               |                       |             |
|                              | Kontakt      |            |     | Einge  | hender Ruf (Jed | er Kontakt)  | •             |                       |             |
| Auszuführende Aktionssequenz |              |            |     |        | ch annehmen     |              | - <i>¥</i>    |                       |             |
|                              | Zurück       |            |     |        |                 |              |               |                       |             |

Abb. 14: Schüco Webinterface – Aktivität bearbeiten

#### Analysemöglichkeit im Fehlerfall

Im Fehlerfall ist es für die nähere Analyse (im technischen Support) hilfreich die Fehler-/Netzwerkprotokolle zu verwenden. Hierzu finden Sie im **Menü System -> Logging** die Möglichkeit Fehlerprotokolle zu erstellen und zu speichern. Diese lassen sich ggf. mit Wireshark auswerten oder an den technischen Support weiterleiten.

| SCH              | űco                       |     |        | Inbetriebnah                                                                                                    | nmeanleitung | Eingeloggt als | admin: | 🕒 Ausloggen |  |
|------------------|---------------------------|-----|--------|----------------------------------------------------------------------------------------------------|--------------|----------------|--------|-------------|--|
| Übersicht        | Netzwerk                  | SIP | Gerät  | Aktivität                                                                                                    | Kontakte     | Medien         | System |             |  |
| System           | System Benutzerverwaltung |     | Codecs | Fernwartung                                                                                                    | Logging      |                |        |             |  |
| SystemLog Trace  |                           |     |        |                                                                                                    |              |                |        |             |  |
| Trace            |                           |     |        |                                                                                                    |              |                |        |             |  |
| Trace<br>Starten | Stoppen                   |     |        | Inbetriebnahmeanleitung     Eingeloggt als: admin     Ausloggen       Gerät     Aktivität     Kontakte     Medien     System       codecs     Fernwartung     Logging     Image: Comparison of the system |              |                |        |             |  |

Abb. 15: Schüco Webinterface - System / Logging

## Klären:

Wozu wird die Benutzerverwaltung benötigt?

| SIP Gerät<br>tung Codecs | Aktivität<br>Fernwartung                           | Kontakte<br>Logging                                                                                                    | Medien                                        | System                                                                                                    |                                                                                                    |
|--------------------------|----------------------------------------------------|----------------------------------------------------------------------------------------------------|-----------------------------------------------|----------------------------------------------------------------------------------------------------|----------------------------------------------------------------------------------------------------|
| tung Codecs              | Fernwartung                                        | Logging                                                                                                    | ļ                                             |                                                                                                    |                                                                                                    |
|                          |                                                    |                                                                                                    |                                               |                                                                                                    |                                                                                                    |
|                          |                                                    |                                                                                                    |                                               |                                                                                                    |                                                                                                    |
| G1-Netzwerk 10-1         |                                                    |                                                                                                    |                                               |                                                                                                    |                                                                                                    |
| G1                       |                                                    |                                                                                                    |                                               |                                                                                                    |                                                                                                    |
| Netzwerk 10-1            |                                                    |                                                                                                    |                                               |                                                                                                    |                                                                                                    |
| slot-1@192.168.1         | 2.10                                               |                                                                                                    |                                               |                                                                                                    |                                                                                                    |
| Deutsch                  | •                                                  |                                                                                                    |                                               |                                                                                                    |                                                                                                    |
| <b>a ê</b>               |                                                    | Here Harmon<br>Gebäudefunkti<br>+ @                                                                                                    |                                               |                                                                                                    |                                                                                                    |
|                          |                                                    | Charlenge and the section of the section of the sec | Tabarenasi. +<br>Armenasian                   |                                                                                                    |                                                                                                    |
|                          |                                                    | At the same                                                                                                    | YQ<br>Socre Excen                             |                                                                                                    |                                                                                                    |
|                          | G1<br>Netzwerk 10-1<br>slot-1@192.168.1<br>Deutsch | G1 Netzwerk 10-1 Slot-1@192.168.12.10 Deutsch                                                                                                    | G1 Netzwerk 10-1 Slot-1@192.168.12.10 Deutsch | G1         Netzwerk 10-1         slot-1@192.168.12.10         Deutsch         Image: Compare the state of the state of the state o | G1         Netzwerk 10-1         slot-1@192.168.12.10         Deutsch         Image: Comparison of the state of the state of the s |

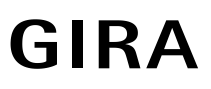

| снΰ         | Űсо           |       |         |             | Inbetriebn | ahmeanleitung | Eingeloggt als | s: admin | 🕞 Auslogge |
|-------------|---------------|-------|---------|-------------|------------|---------------|----------------|----------|------------|
| Übersicht   | Netzwerk      | SIP   | Gerät   | Aktivität   | Kontakte   | Medien        | System         |          |            |
| System      | Benutzerverwa | ltung | Codecs  | Fernwartung | Logging    | 9             |                |          |            |
| & Benutzer  | verwaltung    |       |         |             |            |               |                |          |            |
| Benutzer    | Rolle         | 'n    |         |             |            |               |                |          |            |
| + 🗊         |               |       |         |             |            |               | [              | Filter   |            |
| B           | Benutzername  |       |         | Rollen      |            |               |                |          |            |
| admin       |               |       | • admin |             |            |               |                | /        |            |
| DECT -Netzw | verk 6        |       |         |             |            |               |                | /        |            |
| G1-Netzwerk | : 5-1         |       |         |             |            |               |                | /        |            |
| G1-Netzwerk | :1            |       |         |             |            |               |                | 1        |            |
| G1-Netzwerk | : 10-1        |       |         |             |            |               |                | /        |            |
| G1-Netzwerk | 10-2          |       |         |             |            |               |                |          |            |
| G1-Netzwerk | 2             |       |         |             |            |               |                | ø        |            |
| G1-Netzwerk | :3            |       |         |             |            |               |                |          |            |
| G1-Netzwerk | : 4           |       |         |             |            |               |                | ø        |            |
| G1-Netzwerk | : 5-1         |       |         |             |            |               |                | 1        |            |
| G1-Netzwerk | 5-10          |       |         |             |            |               |                | ø        |            |
| G1-Netzwerk | 5-2           |       |         |             |            |               |                | 1        |            |